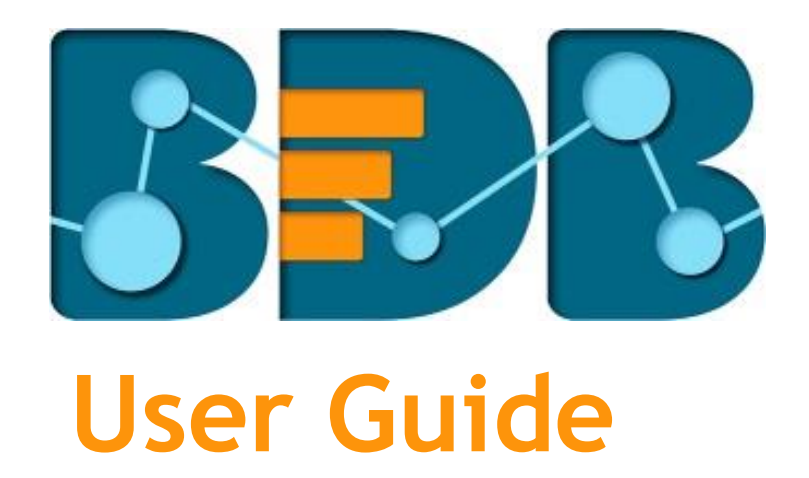

# Sentiments Analysis R-3.5

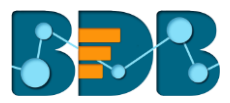

#### Contents

| 1.   | Abo  | out thi | s Guide                                | 3  |
|------|------|---------|----------------------------------------|----|
|      | 1.1. | Docu    | ument History                          | 3  |
| 1.2. |      | Ove     | rview                                  | 3  |
|      | 1.3. | Targ    | et Audience                            | 3  |
| 2.   | Intr | oduci   | ng the BDB Sentiment Analyzer          | 3  |
|      | 2.1. | Intro   | oduction                               | 3  |
|      | 2.2. | Prer    | equisites and Supported Devices        | 3  |
| 3.   | Get  | ting S  | tarted with the BDB Sentiment Analyzer | 4  |
|      | 3.1. | 1.      | Forgot Password Option                 | 6  |
| 4.   | Opt  | ions .  |                                        | 8  |
|      | 4.1. | List.   |                                        | 9  |
|      | 4.1. | 1.      | Opening an Excel File                  | 9  |
|      | 4.1. | 2.      | Export Options for an Excel File       | 10 |
|      | 4.1. | 3.      | Opening a CSV File                     | 10 |
|      | 4.1. | 4.      | Export Options for a CSV File          | 11 |
|      | 4.2. | Uplo    | bading a File                          | 11 |
|      | 4.3. | Inpu    | it: Inserting a Text Block             | 12 |
| 5.   | Cha  | rts     |                                        | 13 |
|      | 5.1. | Sent    | iment Chart                            | 13 |
|      | 5.2. | Heat    | t Map Chart                            | 13 |
|      | 5.3. | Tag     | Cloud                                  | 14 |
|      | 5.4. | Brea    | ıkdown Chart                           | 15 |
|      | 5.5. | Time    | e Series Chart                         | 16 |
|      | 5.6. | Revi    | ew List                                | 17 |
| 6.   | Sign | ning O  | ut                                     | 18 |

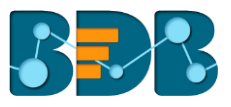

## 1. About this Guide

### 1.1. Document History

| Product Version            | Date (Release date)              | Description                   |
|----------------------------|----------------------------------|-------------------------------|
| BDB Sentiment Analyzer 1.0 | June 9 <sup>th</sup> , 2015      | First Release of the document |
| BDB Sentiment Analyzer 2.0 | February 18 <sup>th</sup> , 2016 | Updated document              |
| BDB Sentiment Analyzer 2.5 | Nov 9 <sup>th</sup> , 2016       | Updated document              |
| BDB Sentiment Analyzer 3.0 | Aug 31 <sup>st</sup> , 2017      | Updated document              |
| BDB Sentiment Analyzer 3.2 | February 2 <sup>nd</sup> , 2018  | Updated document              |
| BDB Sentiment Analyzer 3.5 | April 15 <sup>th</sup> , 2018    | Updated document              |

### 1.2. Overview

This guide covers:

- Introduction to the BDB Sentiment Analyzer App
- Steps to extract sentiments out of a text or verbal data
- Description of the various charts

## 1.3. Target Audience

This document aims at business professionals who use BDB Sentiment Analyzer to extract sentiments out of their business data.

## 2. Introducing the BDB Sentiment Analyzer

## 2.1. Introduction

The BDB Sentiment Analyzer is a text analyzer that chases words with positive or negative connotation. It then applies Natural Language Processing and machine learning algorithms to determine the exact correlation between expressive scripts and their social implementation. It is equipped with ANEW dictionary ("Affective Norms for English Words"), a set of normative emotional ratings for many words in the English language. This set of words have been rated in terms of pleasure, activation, and dominance to create a standard terminology for use in studies of emotion and attention. Subject matter for this app can be verbal data from news articles, blog posts, product reviews, Facebook comments, Tweets, and manually entered texts.

## 2.2. Prerequisites and Supported Devices

- $\circ$  A browser that supports HTML5
- Operating System: Windows 7
- Basic understanding of the BDB Server

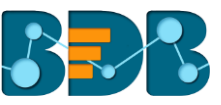

## 3. Getting Started with the BDB Sentiment Analyzer

BDB Sentiment Analyzer is a plugin application provided under BDB Platform.

- i) Open BDB Enterprise Platform Link: <u>http://apps.bdbizviz.com/app/</u>
- ii) Enter your credentials to Login.
- iii) Click 'Login'.

| Welcome<br>to Big Data BizViz (BDB)         | Decision Platform                                       |
|---------------------------------------------|---------------------------------------------------------|
| Big Data Pipeline Framework                 |                                                         |
| Dashboard Designer                          | 22 could                                                |
| ETL (Self-Service Data Preparation)         | Ernan                                                   |
| Geospatial Analysis (Location Intelligence) | Password                                                |
| Predictive Analysis                         | Forgot password?                                        |
| Play (Beta Release)                         | Enterprise                                              |
| Self-Service BI (Business Story)            | Login                                                   |
| Social Media Browser                        |                                                         |
| Sentiment Analysis                          |                                                         |
| Survey                                      | Copyright © 2015-2018 BDB (RizViz Technologies Pyt Ltd) |

iv) Users will be redirected to the BDB Platform homepage.

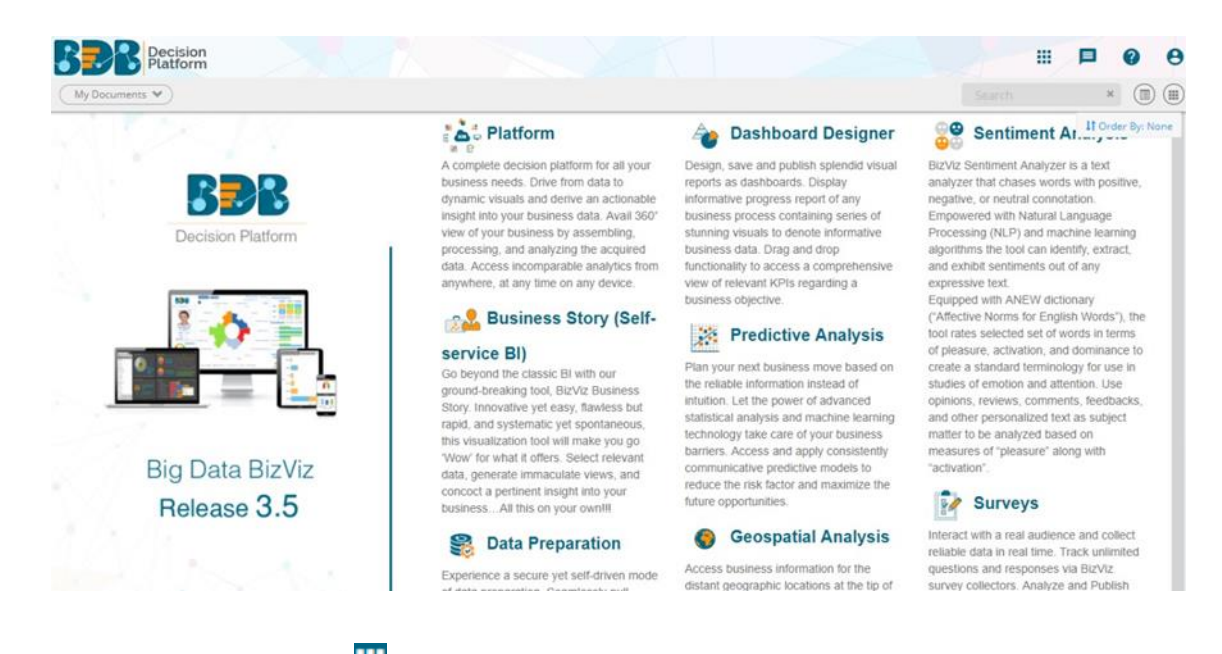

- v) Click on the **'User Menu'** to display a list of all the available plugins.
- vi) Select the 'Sentiments' plugin from the list.

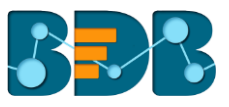

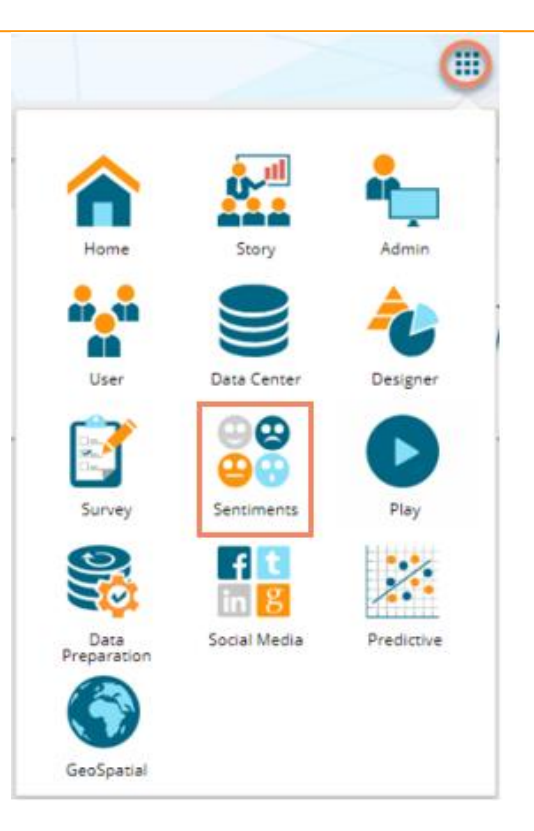

vii) Users will be redirected to the Sentiment Analyzer landing page.

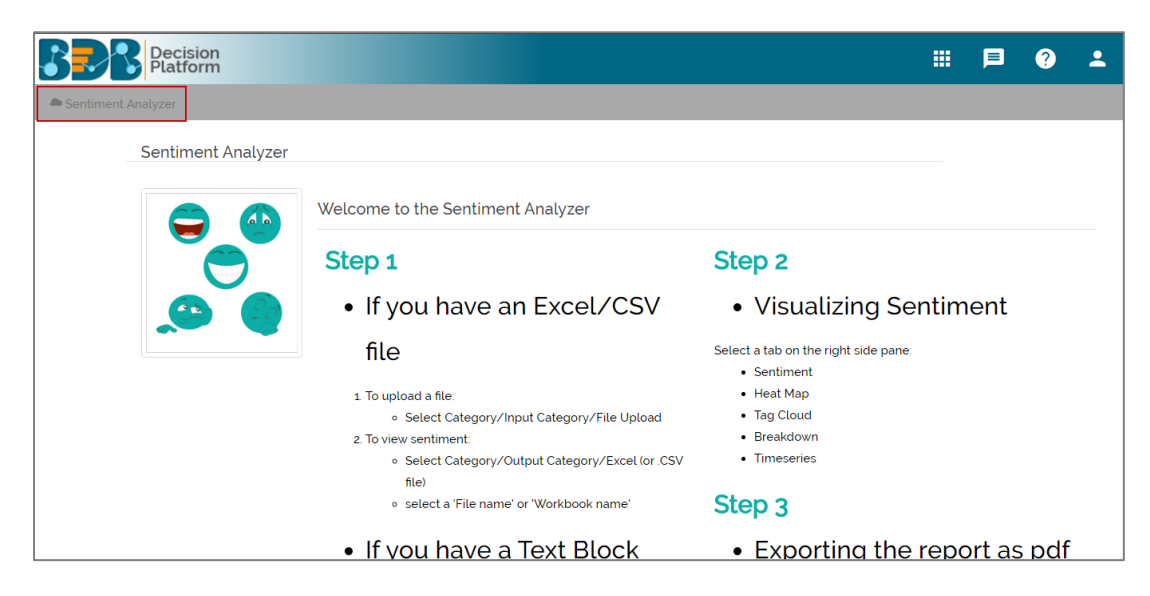

- viii) Click the 'Sentiment Analyzer' option on the top left of the page.
- ix) Users will be redirected to the Sentiment Analyzer home page.

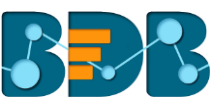

| Decision<br>Platform                                        |                                                           |     | ■ ?              | -        |
|-------------------------------------------------------------|-----------------------------------------------------------|-----|------------------|----------|
| Sentiment Analyzer                                          |                                                           |     |                  |          |
| List Upload Input                                           | Sentiment Heat Map Tag Cloud Breakdown Timeseries Reviews |     |                  | <b>Ø</b> |
| Excel CSV Search SL No File Name No data available in table | Active<br>Tense Alert<br>Nervous Excite                   | R   | teviews (0)      |          |
| Showing 0 to 0 of 0 entries                                 | Upset<br>Unpleasant                                       |     | Happy<br>Pleasan | t        |
|                                                             | Sad<br>Unhappy                                            | Sen | Contented        |          |
|                                                             | Depressed Relaxe<br>Bored Calm<br>Subdued                 | ed  | ()               |          |

## 3.1.1. Forgot Password Option

Users are provided with a choice to change the password on the Login page of the platform.

- i) Navigate to the Login page
- ii) Click 'Forgot Password?' option

|            | BBB               |                 |
|------------|-------------------|-----------------|
|            | Decision Platform |                 |
| 🗹 Email    |                   |                 |
| Password   |                   |                 |
|            |                   | Forgot password |
| Enterprise |                   | -               |
|            | Login             |                 |
|            |                   |                 |
|            |                   |                 |

- iii) Users will be redirected to a new window
- iv) Provide the email id that is registered with BDB to send the reset password link
- v) Click 'Continue' option

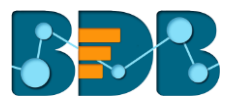

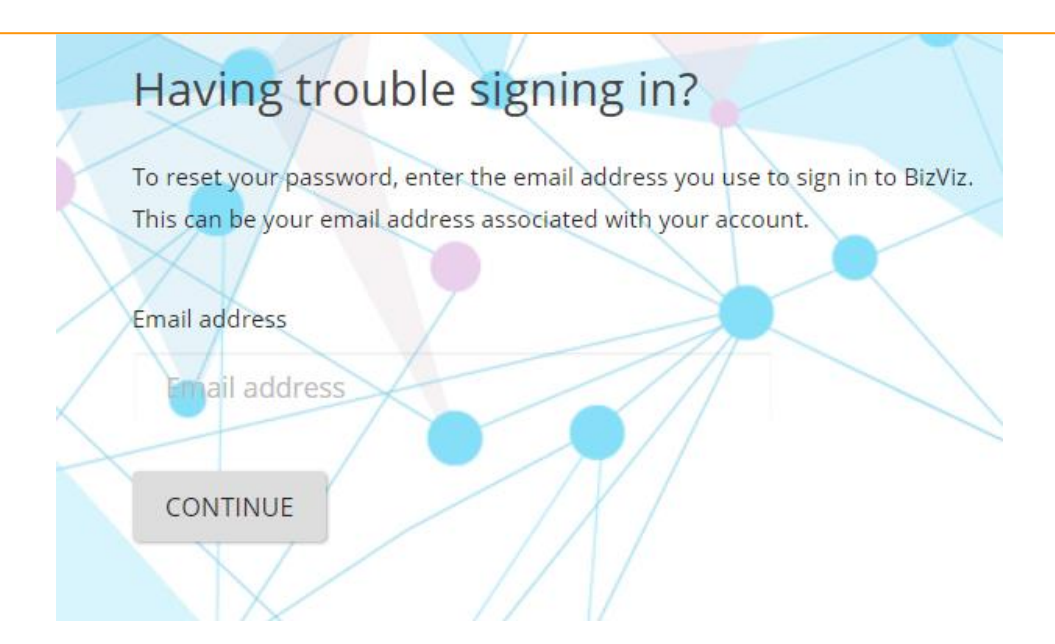

vi) Users will be redirected to select a space and click the 'Continue' option

| Having trouble signing in?                                                                                                    |
|----------------------------------------------------------------------------------------------------|
| To reset your password, enter the email address you use to sign in to BizViz.<br>This can be your email address associated with your account. |
| Select Space                                                                                                    |
| Select Space                                                                                                    |
| CONTINUE                                                                                                    |
|                                                                                                    |

vii) A notification appears stating that the reset password link has been sent to the registered email

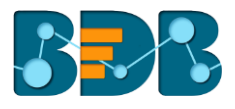

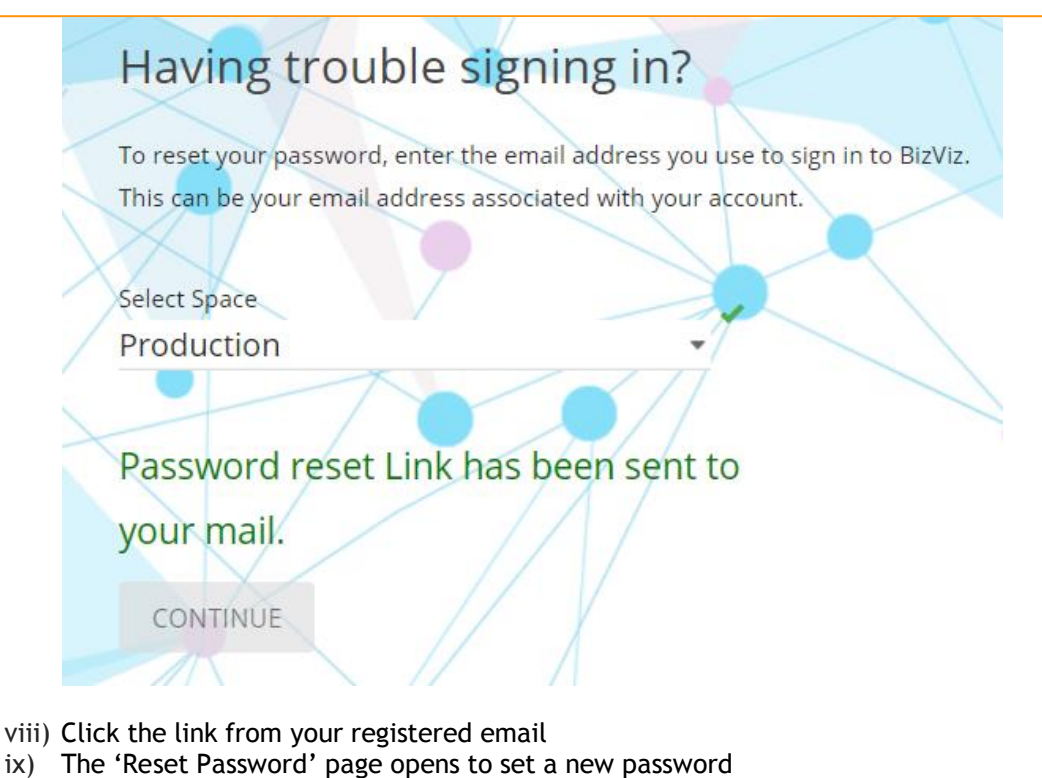

- x) Set a new password
- x) Set a new password
- xi) Confirm the newly set password
- xii) Click the 'RESET PASSWORD' option

| Reset Passwo            | ord                                                                   |
|-------------------------|-----------------------------------------------------------------------|
| You've confirmed owners | ship of the BizViz Account, Reset your password now to regain access. |
| New Password            |                                                                       |
| New Password            |                                                                       |
| Confirm New Password    |                                                                       |
| Confirm New Passv       | vord                                                                  |
| RESET PASSWORD          |                                                                       |
|                         |                                                                       |

xiii) The password is reset for the selected BDB account

## 4. Options

This section describes 3 options to read text data from the data source.

List: To display the available data files in Excel or CSV format

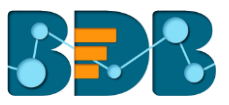

- Upload: To upload data files in Excel or CSV format
- Input: To insert the verbal data manually

## 4.1. List

This option displays all the uploaded Excel and CSV files that can be used as a data source for the Sentiment Analyzer.

| List         | Upload Input                          |
|--------------|---------------------------------------|
| Excel        | Ocsv                                  |
|              | Search                                |
| SL No        | File Name                             |
| 1            | 2013 Survey Comments by Division.xlsx |
| 2            | TextAn alyzerTemplate (1).xlsx        |
| Showing 1 to | o 2 of 2 entries                      |

#### Note:

- a. Use 'Search' box to search a specific file from the given list
- b. A list of all the existing Excel files will be displayed by default

#### 4.1.1. Opening an Excel File

- i) Navigate to the Sentiment Analyzer home page.
- ii) Click 'List.'
- iii) A list of all the existing/uploaded Excel files will be displayed (by default.)
- iv) Select an Excel file from the list.

| Sentiment Analyzer |                                          |  |  |  |  |  |  |  |
|--------------------|------------------------------------------|--|--|--|--|--|--|--|
| List               | Upload Input                             |  |  |  |  |  |  |  |
| Excel O CSV        |                                          |  |  |  |  |  |  |  |
| Se                 | arch                                     |  |  |  |  |  |  |  |
| SL No              | File Name                                |  |  |  |  |  |  |  |
| 1                  | 2013 Survey Comments by<br>Division.xlsx |  |  |  |  |  |  |  |
| 2                  | TextAnalyzerTemplate (1).xlsx            |  |  |  |  |  |  |  |
| 3                  | TextAnalyzerTemplate (CSV).xlsx          |  |  |  |  |  |  |  |
| Showing 1          | to 3 of 3 entries                        |  |  |  |  |  |  |  |

v) A list containing sub-files will be displayed.

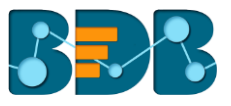

- vi) Select a sub-file from the list.
- vii) The file content will be displayed through a chart (on the right side of the screen).

| t     |     | Upload Inpu               | ut      |      | Sentiment Heat Map | Tag Cloud | Breakdown   | Timeseries   |                  |
|-------|-----|---------------------------|---------|------|--------------------|-----------|-------------|--------------|------------------|
| Ex    | cel | Ocsv                      |         | +    |                    |           |             |              | Reviews          |
| SL No | Id  | File Name                 |         | Dele |                    |           |             |              | Reviews (12      |
| 1     | 20  | Everyone<br>Included      | <b></b> |      | 9 Nervous          | Tense     | Active Aler | t<br>Excited |                  |
| 2     | 21  | Independent<br>Learners   | â       |      | Stressed<br>Upset  |           |             |              | Elated<br>Happ   |
| 3     | 22  | Internaltionals on<br>ISB | â       |      | Unpleasant         | hege of   |             |              | Plea             |
| ŧ     | 23  | Changes for ISB           | â       |      | Sad<br>Unhappy     |           | -           | •            | Conten<br>Serene |
| 5     | 24  | HS                        | â       |      | Depressed          | Bored     | Calm        | Relaxed      |                  |

## 4.1.2. Export Options for an Excel File

This section explains 3 export options provided for an Excel file.

#### 1. Export a Report as PDF

- i) Select an Excel File from the list.
- ii) A list of all the worksheets will be displayed.
- iii) Click the 'Export report as pdf' option
- iv) The various charts of all worksheets will be exported as a pdf report.

#### 2. Export Data in Excel

- i) Select an Excel File from the list
- ii) A list containing sub-files will be launched
- iii) Select a subfile

iv) Click the 'Export data in excel' option

V) The text data will be exported into an Excel file.

#### 3. Export Data in CSV

- i) Select an Excel File from the list
- ii) It will launch a list of available sub-files
- iii) Select a subfile

iv) Click the 'Export data in CSV' option <sup>1</sup>
v) The text data will be exported into a CSV file

### 4.1.3. Opening a CSV File

- i) Navigate to the Sentiment Analyzer app screen
- ii) Click 'List'
- iii) It will display a list of all the existing Microsoft Excel files (by default)
- iv) Click the 'Check Box' to select 'CSV' option
- v) A list containing all the CSV files will be launched

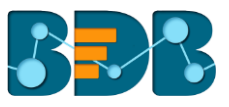

- vi) Select a CSV file from the list
- vii) The file content will be displayed through a chart (on the right side of the screen)

| Li       | st      | Upload Input                                             |   | Sentiment | Heat N   | 1ap Tag   | Cloud Bre | akdown Ti | meseries | Reviews |               | 40 T |
|----------|---------|----------------------------------------------------------|---|-----------|----------|-----------|-----------|-----------|----------|---------|---------------|------|
|          | xcel    | ⊙ csv                                                    |   |           |          |           |           |           |          |         | Reviews (609) |      |
| SL<br>No | ld      | File Name                                                |   |           |          |           | Tense     | Active    | Alert    |         |               |      |
| 1        | 1       | TextAnalyzer1.csv                                        | â |           | Stressed | Nervous   |           |           |          | Excited | Sated         |      |
| 2        | 37      | TextAn alyzerTemplate.csv                                | ŵ | Upset     | •        |           | •         |           |          |         | Сарру         |      |
| 3        | 38      | TextAnalyzerTemplate.csv Tue<br>Mar 15 17:53:30 IST 2016 | â | Unpleasa  | nt       |           |           |           | 1        |         | Pleasant      |      |
| Showi    | ng 1 to | 3 of 3 entries                                           |   | Sad       |          |           | •         |           |          |         | Contented     |      |
|          |         |                                                          |   |           | Unhappy  |           |           | -         |          |         | Serene        |      |
|          |         |                                                          |   |           |          | Depressed | Report    | -         | Calm     | Relaxed |               |      |

Note: Extracted sentiments will be displayed via the Sentiment chart (by default).

## 4.1.4. Export Options for a CSV File

This section explains 2 export options provided for a CSV file.

- 1. Export Data in Excel
  - i) Select a CSV file from the list.
  - ii) Click the 'Export data in excel' option
  - iii) The file data will be exported into an Excel file.

#### **2.** Export Data in CSV

i) Select a CSV file from the list.

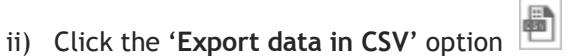

iii) The file data will be exported into a CSV file.

#### 4.2. Uploading a File

This section explains how to upload an Excel or CSV file for Sentiment Analyzer.

- i) Navigate to the BDB Sentiment Analyzer homepage.
- ii) Click '**Upload**'.

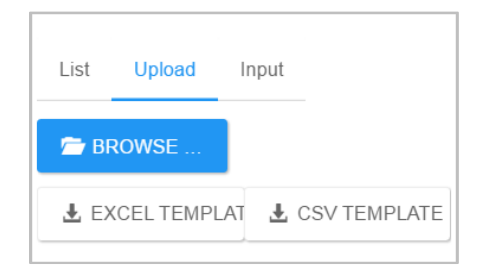

- iii) Browse a file from the system.
- iv) Click 'Open' to upload the file.

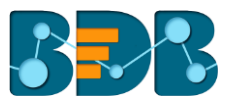

| Sentiment Analyzer |                                                                                                    |    |
|--------------------|----------------------------------------------------------------------------------------------------|----|
| List Upload Input  | Sentiment Heat Map Tag Cloud Breakdown Timeseries Reviews                                                                                                    | •  |
| BROWSE             | Open Z   O -   Image: Comparison of the state of the state of th |    |
| LEXCEL TEMF        | Organize • New folder Image: Constraint of the folder Image: Constraint of the folder Image: Constraint of the folder   Image: Constraint of the folder Image: Constraint of the folder Image: Constraint of the folder Image: Constraint of the folder   Image: Constraint of the folder Image: Constraint of the folder Image: Constraint of the folder Image: Constraint of the folder   Image: Constraint of the folder Image: Constraint of the folder Image: Constraint of the folder Image: Constraint of the folder   Image: Constraint of the folder Image: Constraint of the folder Image: Constraint of the folder Image: Constraint of the folder   Image: Constraint of the folder Image: Constraint of the folder Image: Constraint of the folder Image: Constraint of the folder   Image: Constraint of the folder Image: Constraint of the folder Image: Constraint of the folder Image: Constraint of the folder   Image: Constraint of the folder Image: Constraint of the folder Image: Constraint of the folder Image: Constraint of the folder   Image: Constraint of the folder Image: Constraint of the folder Image: Constraint of the folder Image: Constraint of the folder   Image: Constraint of the folder Image: Constraint of the folder Image: Constraint of the folder Image: Constraint of the folder   Image: Constraint of the folder Image: Constraint of the folder <td< td=""><td>nt</td></td<>                                                                                                    | nt |
|                    | Documents Updating Survey UG Contented   Music File folder Serene   Videos Music Serene   Videos Music Relaxed                                                                                                    | I  |
|                    | File name: TestAnalyzer                                                                                                    |    |

v) A message will pop-up to assure that the selected file has been uploaded.

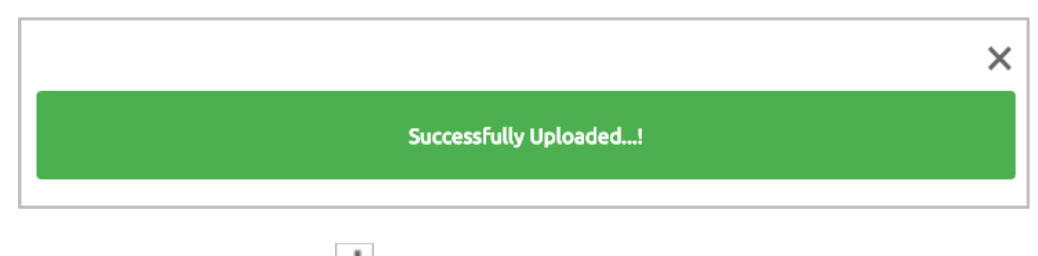

Note: Click the 'Download' option is to download Microsoft Excel and CSV templates.

## 4.3. Input: Inserting a Text Block

- i) Navigate to the BDB Sentiment Analyzer homepage.
- ii) Click 'Input'.
- iii) Enter a text comment manually in the 'Input' box.
- iv) Click the 'SHOW ALL TEXT' option.
- v) Inserted comment/text will be displayed in a Sentiment chart.

| Sentiment Heat Map Tag Cloud Breakdown Timeseries Reviews | Ø 🗎                                                       |
|-----------------------------------------------------------|-----------------------------------------------------------|
| P Tense Active Alert                                      | Reviews (4)                                               |
| Stressed                                                  | Elated                                                    |
| Upset                                                     | Нарру                                                     |
| Unpleasant                                                | Pleasant                                                  |
| Sad                                                       | Contented                                                 |
| Unhappy                                                   | Serene                                                    |
| Depressed Relaxed Calm                                    | a                                                         |
| T Subdued                                                 |                                                           |
|                                                           | Sentiment Heat Map Tag Cloud Breakdown Timeseries Reviews |

Note: Sentiment Chart opens by default when clicking on 'SHOW ALL TEXT.'

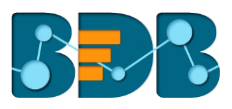

## 5. Charts

This section explains various charts.

## 5.1. Sentiment Chart

The Sentiment Chart uses multidimensional scaling to position 20 emotional states, with '**pleasure**' plotted along the horizontal axis and '**activation**' along the vertical axis. It displays all the individual reviews in the form of circles.

The following parameters reveal significant information about the review sentiment:

- **Colour:** Overall valence or pleasure of the review is presented through the color. All the pleasant reviews are in green color and unpleasant in red.
- **Brightness:** Overall arousal of the review is displayed through the brightness of the circle. Active reviews are brighter, and subdued reviews are darker when compared.
- Size and Transparency: These two measures are to assure the assessment of individual review sentiment. More confident sentiment estimations are presented through the bigger size and less transparency of the circles.

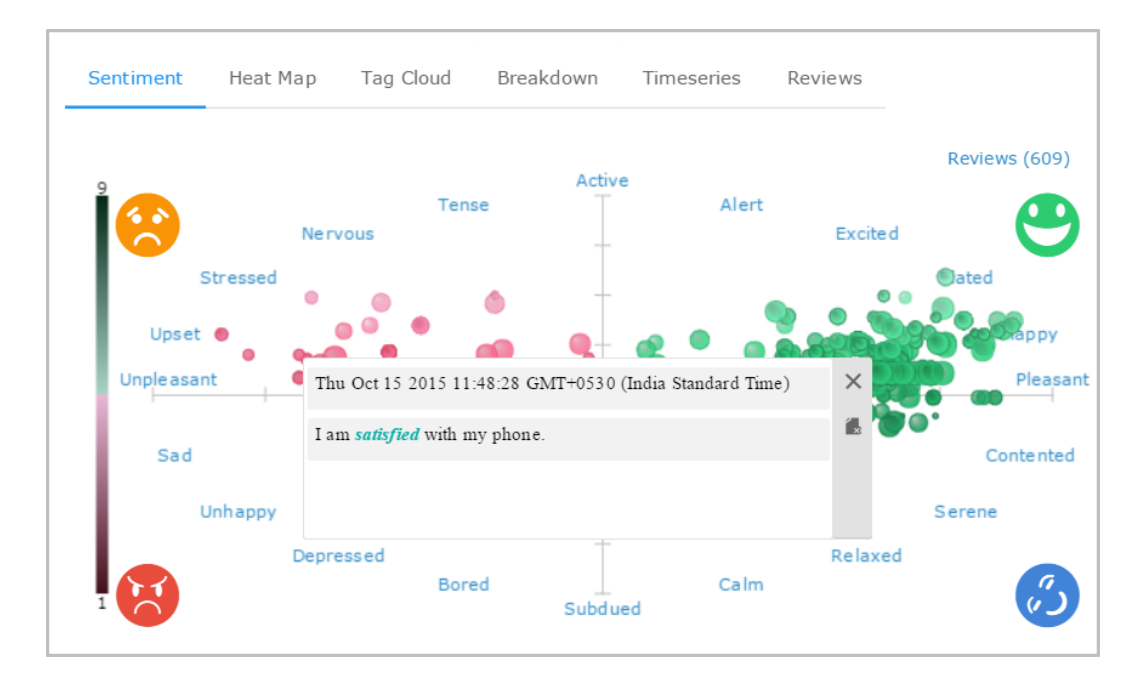

Hover the mouse over a review circle to reveal its body. Click on any review to generate a dialog box displaying the review details with a day, date, and time. ANEW dictionary terms in a review will be highlighted in Italics. It may open more than one dialog box while clicking on the dense areas (with more circles). The opening of more dialog boxes indicates that all the opened reviews carry either similar words or sentiments.

## 5.2. Heat Map Chart

The Heatmap chart displays various sentiment regions each containing some amount of reviews in it. It highlights dark red regions with many reviews and light blue regions with only a few reviews.

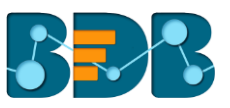

The emotional scatter-plot is subdivided into an  $8 \times 8$  grid of bins representing a one-unit step in pleasure and arousal. The number of reviews falling within each bin is calculated and displayed using a specific color:

- Red colored bins contain more reviews than average
- Blue colored bins contain fewer reviews than average
- White colored bins contain no reviews

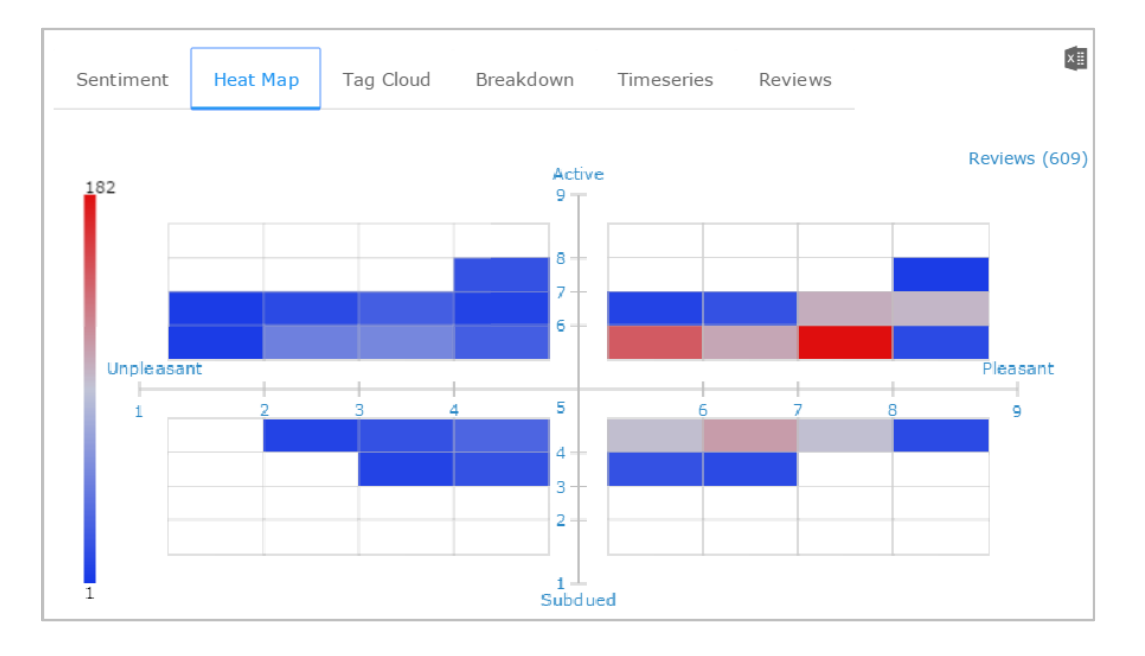

Stronger, more saturated colors lie farther from the average. Hover the mouse over a bin to know the number of reviews included in the bin.

## 5.3. Tag Cloud

The tag cloud displays frequently occurred terms. It uses the following parameters to reveal sentiments out of each term:

**Size**: Size of a term indicates how often it occurs over all the reviews. Terms mentioned in large size occur more frequently compared to the terms that are small in size.

Colour: Each term is colored based on the sentiment that it reveals/based on the revealed sentiment.

Four shades of colors are used to indicate different sentiments:

- Relaxed terms in dark green color
- Happy terms in a lighter shade of green color
- Unhappy terms in dark red color
- Upset terms in a lighter shade of red color

| BR |  |
|----|--|
|    |  |

| Senti | ment                       | Heat Map                                                         | Tag Cloud                                                                       | Breakdown                                                                                    | Timeseries                                                                            | Reviews                                                                                                    | × -               |
|-------|----------------------------|------------------------------------------------------------------|---------------------------------------------------------------------------------|----------------------------------------------------------------------------------------------|---------------------------------------------------------------------------------------|----------------------------------------------------------------------------------------------------|-------------------|
| 11    | 0                          | dia gnosed                                                       | тејеска отопот                                                                  | ла шиту отово <sub>def</sub>                                                                 | fiant judenkl                                                                         | bitser bothered happiest detected. $R^{\rm tanks}$ bursting tomorrow dirly _aspectations ways dehumanised ${}^{\rm Max}$                                                                                                    | · .               |
|       | dem                        | ented pipcora popul jolie                                        | m<br>peuross like                                                               | ovie                                                                                         | raded disz bled reported                                                              | demoralized degreeced finish job defective loved start pick smallest demotivated wedas dependent full h                                                                                                    | nifah             |
| 8.    | queen<br>herrey<br>dislike | dictated carefully<br>desolate essement httpst<br>bunch made , m | deep banging deluded<br>collegaficaisto jealous leas<br>all painpunishment film | unbtie legal 'guess screen<br>d <sub>brillianturaps</sub> scared<br>cold cinematography affe | play slovenisit air comp<br>mystified <sub>dark</sub> pm<br>ct work https:comrbifyhte | vo ly demanding denoted vying longer motival data directionies damaged ; bag defamed vin liked f <sup>all</sup><br>run folks progress quarreleone devoid extors unruly fault dated featoer possibly handled population<br>despers ly fattionic avecause words country <sup>1</sup> 10 political book hate <sub>gaugenee</sub> https://orona | nazed<br>ns įskin |
| 6.0   | dammed                     | horrible rea                                                     | 1<br>cast osha defeated d                                                       | eserted night devalue                                                                        | <sub>d cataracts</sub> charact                                                        | ers jees at importance found judged   big POOF performance expectation   descatable fr                                                                                                    | eaky              |
| 3.    |                            | walked jwifes order fili                                         | back tim                                                                        | es <sub>movement</sub> wa                                                                    | lls <sub>report makes</sub> exj                                                       | berience joyless definitions match intellectually bad Lift 7 o point                                                                                                    | at                |
|       | g                          | rouped dropp                                                     | ed <sub>fafghfjfgjag bother</sub>                                               | demeaned months ppl ; ex                                                                     | cellent <sub>dug dozen</sub> im                                                       | dogs charsum accused action seffects defauseless dejected diabeliare toget any                                                                                                    | e                 |
| 1     |                            | not                                                              | despised a boolutely inc                                                        | ,<br>lia murdering 'lied intende                                                             | d expected very des                                                                   | airing ranverofficial evil climate modi hazard possibilities lot siming property depraved                                                                                                    |                   |

Hover the mouse over a term to reveal 'Lift' and 'Confidence' (frequency) count.

## 5.4. Breakdown Chart

The Breakdown chart displays a total number of reviews through different categories of a pie chart. Pleasant reviews are mentioned in green color and unpleasant reviews in red. All the reviews are split into four parts as per the revealed sentiments; each part is indicated through a different shade of color:

- Relaxed reviews in dark green color
- Happy reviews in a lighter shade of green color
- Unhappy reviews in dark red color
- Upset reviews in a lighter shade of red color

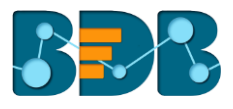

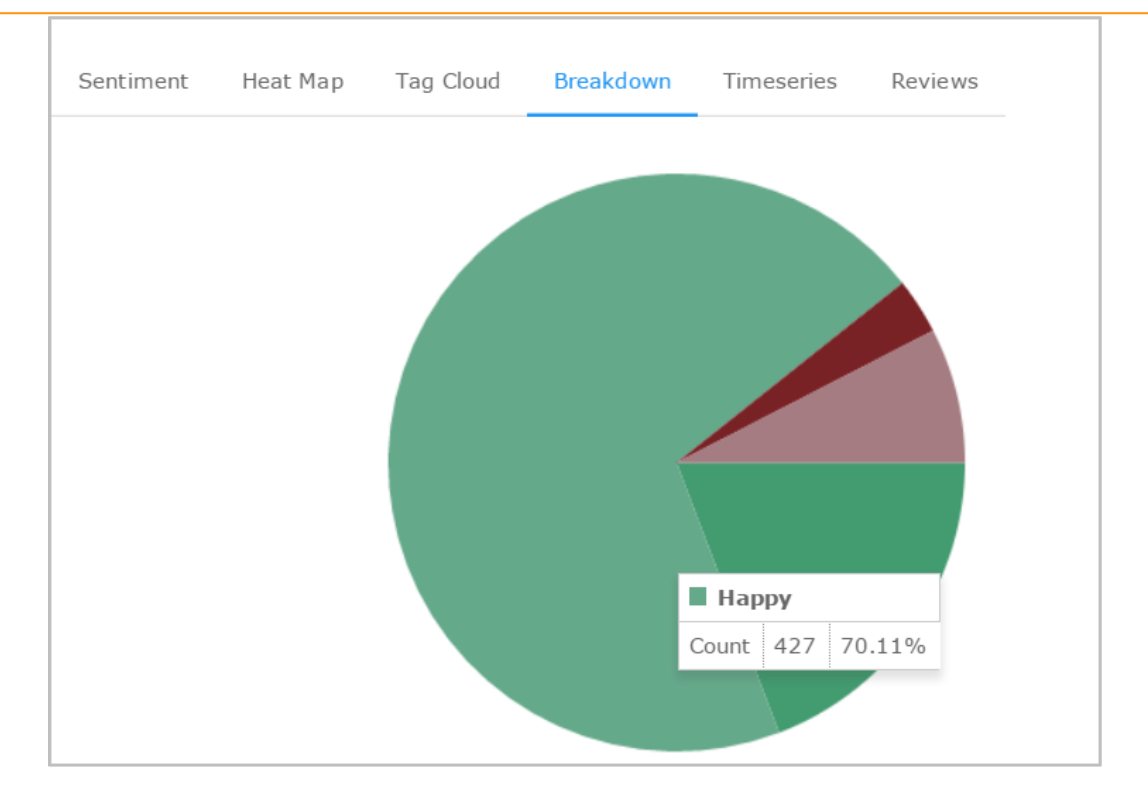

Hover the mouse over a pie to see the total number of reviews in that section.

### 5.5. Time Series Chart

The Time Series Chart uses column chart with slicer to display different reviews within the chosen range of time. The user can select a specific period by using a menu that is provided at the top. A dragger is provided below the chart to drag deep into the time slots when a wide range of time is chosen. The x-axis in the chart shows date and time for the collected reviews while Y-axis indicates total review counts.

Column slicer reveals sentiments by using a different shade of color as described below:

- Relaxed reviews in dark green color
- Happy reviews in a lighter shade of green color
- Unhappy reviews in dark red color
- Upset reviews in a lighter shade of red color

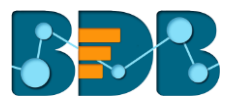

| Sentiment | Heat Map | Tag Cloud    | Breakdown | Timeseries | Reviews |               |      | <b>a</b> |
|-----------|----------|--------------|-----------|------------|---------|---------------|------|----------|
| 1w 2w 1m  | 3m 6m 1y | 2y A11       |           |            |         |               |      | =        |
| 10        |          |              |           |            |         |               |      |          |
| 8         |          |              |           |            |         |               |      |          |
| 6         |          |              |           |            |         | 14 Aug 2015 1 | 2:45 |          |
|           |          |              |           |            |         | Upset         | 2    |          |
| 4         | _        |              |           |            |         | Unhappy       | 0    |          |
|           |          |              |           |            |         | Нарру         | 8    |          |
|           |          |              |           |            |         | Relaxed       | 0    |          |
| 2         |          |              |           |            |         |               |      |          |
|           |          |              |           |            |         |               |      |          |
|           |          | 14. Aug 10:0 | 0         |            |         |               |      |          |
|           |          |              |           |            |         |               |      |          |

Hover the mouse over a column to see review details.

## 5.6. Review List

The review list contains body of a review, day-date-time for a review, username, overall valence 'v,' overall arousal 'a,' and 'delete' option. ANEW terms are highlighted in bold and colored either in green or red as per the suggested sentiments. The review list can be arranged in ascending or descending order by clicking on the column header. The user can avail term specific review list by inserting a term in the search box.

| Sentiment Heat Map                                                    | Tag Cloud Breakdown            | Timeseries R            | eviews |      |      | ×      |
|-----------------------------------------------------------------------|--------------------------------|-------------------------|--------|------|------|--------|
| Show 10 • entries                                                     |                                |                         | Search |      |      |        |
| Review                                                                | Date                           |                         | User   | v    | a    | Delete |
|                                                                       | Thu Oct 15 2015 11:48:28 GMT+0 | 530 (India Standard Tim | e) a   |      |      | â      |
|                                                                       | Thu Oct 15 2015 11:48:28 GMT+0 | 530 (India Standard Tim | e) a   |      |      | â      |
| good #test                                                            | Thu Oct 15 2015 11:48:28 GMT+0 | 530 (India Standard Tim | e) b   | 7.47 | 5.43 | â      |
| good #test2                                                           | Thu Oct 15 2015 11:48:28 GMT+0 | 530 (India Standard Tim | e) a   | 7.47 | 5.43 | â      |
| HD display and <i>good</i><br>camerathe one plus<br>one is in my list | Thu Oct 15 2015 11:48:28 GMT+0 | 530 (India Standard Tim | e) a   | 7.47 | 5.43 | â      |
| #test abc                                                             | Thu Oct 15 2015 11:48:28 GMT+0 | 530 (India Standard Tim | e) b   |      |      | â      |
| Showing page1of 61                                                    |                                | Previous 1              | 2 3    | 4    | 5 61 | Next   |

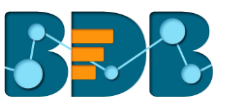

## 6. Signing Out

To log out from the Sentiments plugin users need to sign out from the BDB Platform. The following steps describe how to log out from the BDB Platform.

- i) Click the 'User' icon 😌 on the Platform homepage
- ii) A menu appears with the logged in user details
- iii) Click the 'Sign Out' option

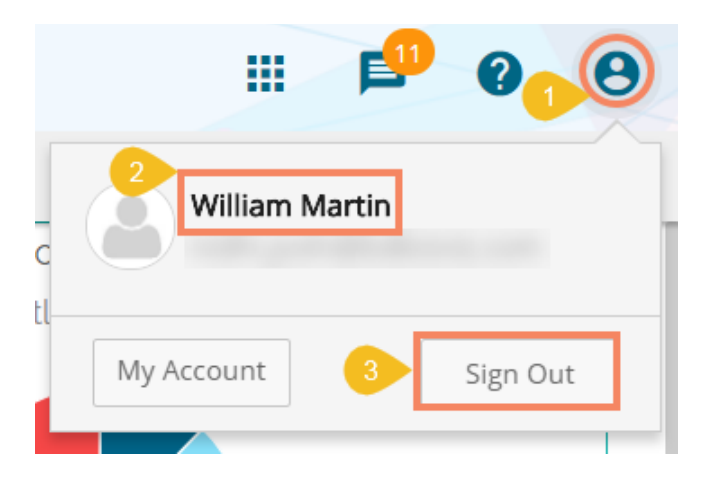

iv) Users can successfully log out from the BDB Platform

Note: Clicking on 'Sign Out' will redirect the user back to the 'Login' page of the BDB platform.